# **Waitlist Tutorial For Learners**

#### How to waitlist for a course (Quick Steps)

- 1. In the Add/Drop link enter CRN in the "Worksheet" section.
- 2. Press Submit Changes.
- 3. From drop-down action select Waitlist.
- 4. Click Submit Changes.

## How to find the CRN

1. Find the CRN and see Waitlist Capacity/Actual/Remaining count.

| Sections Found<br>Computer & Information Systems |                   |      |      |     |     |       |                       |      |                             |     |     |     |           |           |           |
|--------------------------------------------------|-------------------|------|------|-----|-----|-------|-----------------------|------|-----------------------------|-----|-----|-----|-----------|-----------|-----------|
| Select                                           | CRN               | Subj | Crse | Sec | Cmp | Cred  | Title                 | Bays | Time                        | Сар | Act | Rem | WL<br>Cap | WL<br>Act | WL<br>Rem |
|                                                  | 2046              | CIS  | 104  | 001 | A   | 2.000 | Desktop<br>Management | М    | 02:00<br>pm-<br>03:40<br>pm | 24  |     | 24  |           | 0         | 0         |
| С                                                | <mark>2704</mark> | CIS  | 104  | 002 | Α   | 2.000 | Desktop<br>Management | w    | 02:00<br>pm-<br>03:40       | 1   | 1   | 0   | 10        | 0         | 10        |

2. Next, click Add to Worksheet to go to back Add/Drop page with the Worksheet.

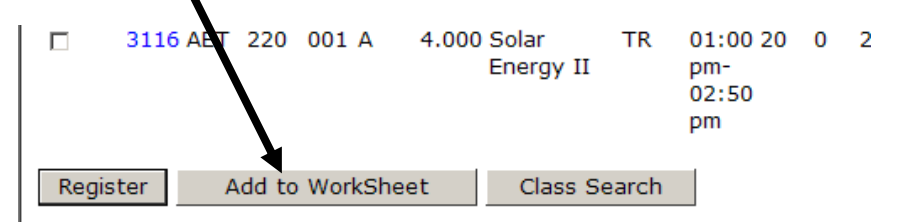

3. Enter CRN in the Worksheet and press Submit Changes.

| Status                    |             | Action     |       | CRM Subj | Crse | Sec | Level        | Cred    | Grade Mode         | Title                  |                  |
|---------------------------|-------------|------------|-------|----------|------|-----|--------------|---------|--------------------|------------------------|------------------|
| **Registered** on<br>2011 | Sep 16,     | None       | •     | 37/1 CJT | 220  | 001 | Undergraduat | e 3.000 | Standard<br>Letter | Law Enforce<br>Society | ment in Am.      |
| **Registered** on<br>2011 | Se 26,      | None       |       | 3072 CJT | 240  | 001 | Undergraduat | e 3.000 | Standard<br>Letter | Criminal Evid          | ence & Procedure |
| Total Credit Hours        | 6.000       |            |       |          |      |     |              |         |                    |                        |                  |
| Billing Hours:            | 6.000       |            |       |          |      |     |              |         |                    |                        |                  |
| Minimum Hours             | 0.000       |            |       |          |      |     |              |         |                    |                        |                  |
| Maximum Hous:             | 20.000      |            |       |          |      |     |              |         |                    |                        |                  |
| Date:                     | Oct 05, 201 | 1 11 40 am |       |          |      |     |              |         |                    |                        |                  |
| Add Classes Worksheet     |             |            |       |          |      |     |              |         |                    |                        |                  |
| CRNs                      |             |            |       |          |      |     |              |         |                    |                        |                  |
| 2704                      |             |            |       |          |      |     |              |         |                    |                        |                  |
| Submit Changes            | Class       | Search     | Reset |          |      |     |              |         |                    |                        |                  |

- 4. A Registration Add Error will appear.
- 5. In the "Action" column from the drop-down select "Waitlist". If you no longer want to waitlist for the course then select "None".
- 6. Next, click Submit Changes.

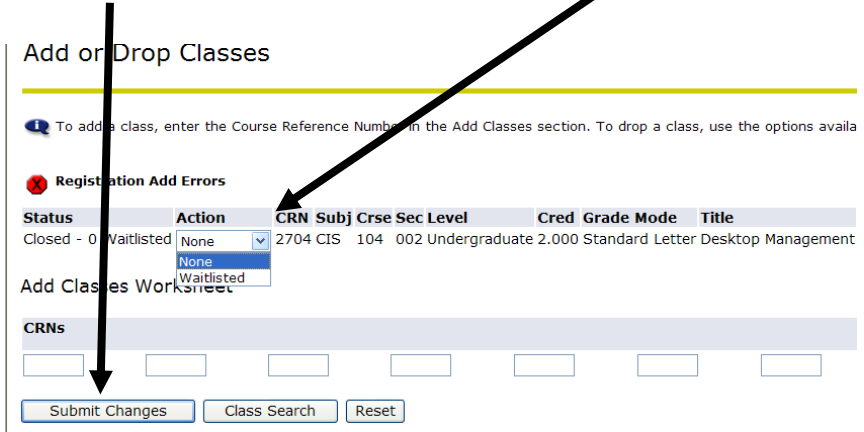

### How to find position in Waitlist

1. Learner's position or priority is viewed in Student Detail Schedule.

| Student Detail Schedule                   |                                                          |  |  |  |  |  |  |  |  |  |
|-------------------------------------------|----------------------------------------------------------|--|--|--|--|--|--|--|--|--|
| Total Credit Hours: 0.000                 |                                                          |  |  |  |  |  |  |  |  |  |
| Desktop Manageme                          | nt - CIS 104 - 002                                       |  |  |  |  |  |  |  |  |  |
| Associated Term:                          | Fall 2011                                                |  |  |  |  |  |  |  |  |  |
| CRN:                                      | 2704                                                     |  |  |  |  |  |  |  |  |  |
| Status:                                   | Waitlisted on Jul 07, 2011                               |  |  |  |  |  |  |  |  |  |
| Waitlist Position:                        | 0                                                        |  |  |  |  |  |  |  |  |  |
| Notification Expires                      | res: Jul 07, 2011 02:58 pm                               |  |  |  |  |  |  |  |  |  |
| Assigned Instructor: Connie A. Klingshirn |                                                          |  |  |  |  |  |  |  |  |  |
| Grade Mode:                               | rade Mode: Standard Letter                               |  |  |  |  |  |  |  |  |  |
| Credits:                                  | 0.000                                                    |  |  |  |  |  |  |  |  |  |
| Level:                                    | Undergraduate                                            |  |  |  |  |  |  |  |  |  |
| Campus:                                   | Archbold (Main)                                          |  |  |  |  |  |  |  |  |  |
| Scheduled Meeting                         | Times                                                    |  |  |  |  |  |  |  |  |  |
| Type Time                                 | Days Where Date Range Schedul                            |  |  |  |  |  |  |  |  |  |
| Class 2:00 pm - 3:40                      | pm W B Building B203 Aug 24, 2011 - Dec 14, 2011 Lecture |  |  |  |  |  |  |  |  |  |
| Technical Communications - ENC 210 - 801  |                                                          |  |  |  |  |  |  |  |  |  |
| Associated Term:                          | Fall 2011                                                |  |  |  |  |  |  |  |  |  |
| CRN:                                      | 2398                                                     |  |  |  |  |  |  |  |  |  |
| Status:                                   | Waith ed on Jul 07, 2011                                 |  |  |  |  |  |  |  |  |  |
| Waitlist Position:                        | 3                                                        |  |  |  |  |  |  |  |  |  |

### Notification to learner of opening

1. Notification is sent on a first-come, first serve basis in real-time when an opening becomes available.

- 2. The learner has to change from "Waitlisted" to "Web Register" in Add/Drop link and press Submit Changes.
- 3. Deadline to change from waitlisted to register is within 24 hrs of notification. The notification states the expiration deadline.
- 4. If a learner does not register for waitlisted course by the deadline then the next learner in line is sent an email.
- 5. The learner who missed deadline may waitlist for the course again.
- 6. If a learner drops a course which has an active waitlist (OOPS!) he/she cannot re-enroll... and must waitlist for the course again.
- 7. The last day to waitlist for the term is the day before that part of term begins.

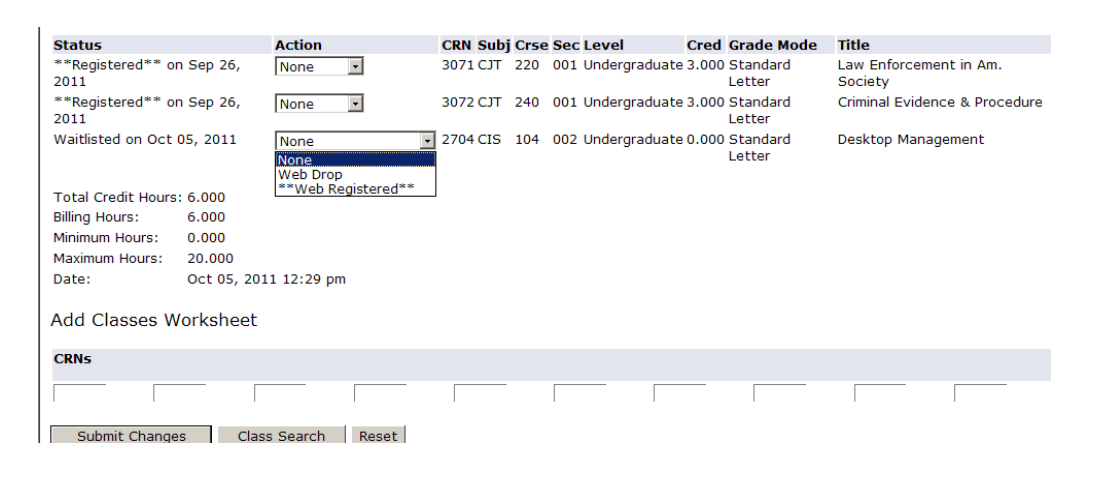

#### How to remove Waitlist

- 1. If you do not want to be waitlisted for the course, please be considerate of others and remove yourself from the waitlist.
- 2. Select "Web Drop" from Action.
- 3. Press Submit Changes.

| Add or Drop Classes                                                                                                    |        |          |         |                   |       |                 |          |  |  |  |  |
|----------------------------------------------------------------------------------------------------|--------|----------|---------|-------------------|-------|-----------------|----------|--|--|--|--|
| To add a class, enter the Course Reference Number in the Add Classes section. To drop a class, use the options available. |        |          |         |                   |       |                 |          |  |  |  |  |
| Current Schedule                                                                                                    |        |          |         |                   |       |                 |          |  |  |  |  |
| Status                                                                                                    | Action | CRN Su   | bj Crse | Sec Level         | Cred  | Grade Mode      | Title    |  |  |  |  |
| **Registered** on Sep 26, 2011                                                                                            | None 💌 | 3071 CJT | F 220   | 001 Undergraduate | 3.000 | Standard Letter | Law Enfo |  |  |  |  |
| **Registered** on Sep 26, 2011                                                                                            | None 💌 | 3072 CJT | Г 240   | 001 Undergraduate | 3.000 | Standard Letter | Criminal |  |  |  |  |
| Waitlisted on Oct 05, 2011                                                                                                | None   | 2704 CIS | 5 104   | 002 Undergraduate | 0.000 | Standard Letter | Desktop  |  |  |  |  |
| Total Credit Hours: 6.000                                                                                                 |        |          |         |                   |       |                 |          |  |  |  |  |
| Billing Hours: 6.000                                                                                                    |        |          |         |                   |       |                 |          |  |  |  |  |
| 1                                                                                                    |        |          |         |                   |       |                 |          |  |  |  |  |